## Configuración y resolución de problemas de espacios DNA y Mobility Express Direct Connect

## Contenido

Introducción Antecedentes Requirements Prerequisites Componentes Utilizados Configurar Mobility Express Configuración mediante interfaz web Configuración mediante CLI Importar controladores a la jerarquía de ubicaciones Verificación Troubleshoot

## Introducción

En este documento, se describe

## Antecedentes

Al igual que un controlador de LAN inalámbrica basado en AireOS normal, Cisco Mobility Express (ME) que se ejecuta en los puntos de acceso 802.11ac Wave 2 (nube 2800, 3800, 4800, 1542, 1562, 1850 y 1815) se puede conectar a espacios DNA de tres maneras:

- Conexión directa
- Vía el conector de espacios de ADN
- Mediante el dispositivo Cisco CMX in situ o VM

Se admite la integración con DNA Spaces a partir de Mobility Express versión 8.3. Este artículo tratará la configuración y resolución de problemas de Direct Connect solamente.

**Importante:** La conexión directa solo se recomienda para implementaciones de hasta 50 clientes. Para los más grandes, use DNA Spaces Connector.

## Requirements

#### Prerequisites

#### **Componentes Utilizados**

- Imagen 8.10 de Mobility Express.
- 1542 AP
- DNA Spaces nube

Los pasos descritos en este artículo suponen que ME ya se ha implementado y que tiene una interfaz web en funcionamiento y SSH.

The information in this document was created from the devices in a specific lab environment. All of the devices used in this document started with a cleared (default) configuration. Si tiene una red en vivo, asegúrese de entender el posible impacto de cualquier comando.

## Configurar

#### **Mobility Express**

DNA Spaces y ME se comunican a través del protocolo HTTPS (puerto 443). En esta configuración de prueba, el ME que se ejecuta en 1542 AP se ha colocado detrás de un NAT con acceso completo a Internet.

#### Configuración mediante interfaz web

Antes de que el controlador Mobility Express pueda conectarse a los espacios de ADN, es necesario configurar un servidor NTP y DNS y tener al menos un AP unido. A diferencia de otros controladores basados en AireOS, Mobility Express no requiere que se instale un certificado raíz DigiSign (en el momento de escribir este artículo).

Acceda a la interfaz web de Mobility Express y, en la esquina superior derecha, haga clic en 2 flechas verdes para activar el modo Experto. El modo Experto desbloqueará algunas de las opciones ocultas:

| ← → ♂ ŵ                                                 | & https://192.168.1.13/screens | ;/dashboard.html#/MainDashbo | ard •••        | · 🛛 🖗 🖒 | 7                |              |                |          |
|---------------------------------------------------------|--------------------------------|------------------------------|----------------|---------|------------------|--------------|----------------|----------|
| <ul> <li>Monitoring</li> <li>Network Summary</li> </ul> |                                | o Aironet 1542 Series        | Mobility E     | xpress  | Q 🔺              | ۹ 🖪          | =              | •        |
| Access Points<br>Clients                                | NETWORK SUM                    | MARY                         |                |         |                  | $\checkmark$ |                | 0        |
| Applications                                            | Wireless Networks              | Access Points                | Active         | Clients | Ro               | gues         | Inte           | rferers  |
| <b>≮⊐ Rogues</b><br>Access Points                       | <b>⊘</b> 1                     | ⊘ 1                          | 2.4GHz<br>5GHz | 0       | APs<br>Clients   | 42<br>0      | 2.4GHz<br>5GHz | 0        |
| Clients                                                 | ACCESS POINTS                  |                              | ⊞ ×            | CLIENT  | rs               |              |                | • III ×  |
| P Interferers                                           | BY USAGE                       |                              |                |         | Client Iden ~    | Device       | v Usa v        | Thr Y    |
| Wireless Dashboard<br>AP Performance                    |                                |                              |                | 1 ↔ a   | 8:db:03:f7:31:0d | Unclassified | 7.0 MB         | 2.1 kbps |
| Client Performance                                      |                                |                              |                |         |                  |              |                |          |
| Y Best Practices                                        |                                | APD478.98                    | 3F8.7070       |         |                  |              |                |          |
| Wireless Settings                                       |                                |                              |                |         |                  |              |                |          |
| 摢 Management                                            |                                |                              |                |         |                  |              |                |          |
| 📩 Advanced                                              |                                |                              |                |         |                  |              |                |          |

Navegue hasta **Administración > Tiempo** y asegúrese de que el WLC esté sincronizado con el NTP. De forma predeterminada, EWC está preconfigurado para utilizar los servidores NTP ciscome.pool.ntp.org:

| ¢  | → C' û                              | 🛛 🔒 htt | tps:// <b>192.168.1.1</b> | 3/screens/dashboard.html#/time | ⊌ 🕸                       | ☆      |           |          |                   |       |            |    |
|----|-------------------------------------|---------|---------------------------|--------------------------------|---------------------------|--------|-----------|----------|-------------------|-------|------------|----|
| -  | Monitoring                          | C       | cisco                     | Cisco Aironet 1542 S           | eries Mobility Express    | Q      | <b>A</b>  | ٩        |                   | ₽     | $\geq$     | ٥  |
| ٠  | Wireless Settings                   |         |                           |                                |                           |        |           |          |                   |       |            |    |
| ġ. | Management                          | TI      | ME SETT                   | INGS                           |                           |        |           |          |                   |       |            |    |
|    | Access                              | 0       | ) Time Zoi                | (GMT +1:00) A                  | msterdam, Berlin, Rome, \ | /ienna | •         | Se<br>Er | et Time<br>om Cur | Autom | atically   |    |
|    | 😁 Admin Accounts                    |         |                           |                                |                           |        |           |          |                   |       |            |    |
|    | O Time                              |         |                           |                                |                           |        |           |          |                   |       |            |    |
|    | <ul> <li>Software Update</li> </ul> |         |                           | Set Time Manually *            | 02/24/2020 11:21 PM       | •      |           |          |                   |       |            |    |
| ×  | Services                            |         |                           | NTP Polling Interval           | 86400                     |        | (seconds) |          |                   |       |            |    |
| *  | Advanced                            |         |                           |                                |                           |        |           |          |                   |       |            |    |
|    |                                     |         |                           |                                | Apply                     |        |           |          |                   |       |            |    |
|    |                                     |         |                           |                                |                           |        |           |          |                   |       |            |    |
|    |                                     | tim     | ne_setting                | s_ntp_servers                  |                           |        |           |          |                   |       |            |    |
|    |                                     |         |                           | Server                         |                           |        |           |          |                   |       |            |    |
|    |                                     |         | NT                        | P Index                        | NTP Server                |        | NTP Statu | 5        |                   |       | For All Al | Ps |
|    |                                     |         | <b>X</b> 1                |                                | 0.ciscome.pool.ntp.org    |        | In Sync   |          |                   |       | false      |    |
|    |                                     |         | <b>X</b> 2                |                                | 1.ciscome.pool.ntp.org    |        | Not Tried |          |                   |       | false      |    |

Navegue hasta **Avanzadas > Herramientas del controlador > Herramientas de resolución de problemas** y verifique que el servidor DNS se haya agregado. De forma predeterminada, ME está preconfigurado para utilizar servidores DNS abiertos. La dirección y el puerto proxy HTTP se pueden ingresar en la misma página:

| €- | ) C' ŵ             | 🖲 🔒 http | /s:// <b>192.168.1.13</b> /scr | reens/dashb | oard.html#/tool | 5      |             |             | 🖾               | ◎ ☆  |         |         |     |        |        |   |
|----|--------------------|----------|--------------------------------|-------------|-----------------|--------|-------------|-------------|-----------------|------|---------|---------|-----|--------|--------|---|
| æ  | Monitoring         | 9        | cisco c                        | isco Airo   | onet 1542 S     | Series | Mobility Ex | press       |                 | Q    | A       | ٩       | B   | ≓      | $\geq$ | ٥ |
| ٠  | Wireless Settings  |          |                                |             |                 |        |             |             |                 |      |         |         |     |        |        |   |
| ÷. | Management         | co       | NTROLLER                       | R TOOL      | .S              |        |             |             |                 |      |         |         |     |        |        |   |
| *  | Advanced<br>snmp   | 1        | Tools                          |             |                 |        |             |             |                 |      |         |         |     |        |        |   |
|    | 🗟 Logging          |          |                                |             |                 |        |             |             |                 |      |         |         |     |        |        |   |
|    | - RF Optimization  | R        | estart Control                 | ller C      | Configuratio    | on Mar | nagement    | Trouble     | eshooting Files | Trou | bleshoo | ting To | ols | Upload | File   |   |
|    | 🗲 Controller Tools |          |                                |             |                 |        |             |             |                 |      |         |         |     |        |        |   |
|    | Security Settings  |          |                                | 1           | DNO O           |        |             |             |                 |      |         |         |     |        |        |   |
|    | 🖾 СМХ              |          |                                |             | DNS Serve       | ers    | 208.67.2    | 22.222, 20  | 08.67.220.220   |      |         |         |     |        |        |   |
|    |                    |          |                                | C           | NS Server       | r IP   | Open DNS    |             | 208.67.220.220  |      | 0       |         |     |        |        |   |
|    |                    |          |                                |             |                 |        |             |             | 200 87 222 222  |      | -       |         |     |        |        |   |
|    |                    |          |                                |             |                 |        |             |             | 200.01.222.222  |      |         |         |     |        |        |   |
|    |                    |          |                                |             |                 |        | Apply       |             |                 |      |         |         |     |        |        |   |
|    |                    |          | _                              |             |                 | _      |             |             |                 |      |         |         |     |        |        |   |
|    |                    |          | HTT                            | TP-Prox     | y IP Addres     | ss*    | HTTP-Pro    | xy IP Addro | ess             |      |         |         |     |        |        |   |
|    |                    |          |                                | HTT         | P-Proxy Po      | ort*   | HTTP-Pro    | xy Port     |                 |      |         |         |     |        |        |   |
|    |                    |          |                                |             |                 |        |             |             |                 |      |         |         |     |        |        |   |
|    |                    |          |                                |             |                 |        | Apply       |             |                 |      |         |         |     |        |        |   |
|    |                    | _        |                                |             |                 |        |             |             |                 |      |         |         |     |        |        |   |

En **Wireless Settings > Access Points**, verifique que se haya unido al menos un AP. Este AP puede ser el mismo en el que se ejecuta el ME:

| €-       | ♂ ℃ ŵ                        | 0 🔒 | https;       | //192.168 | .1.13/screer | is/dashboard.htr | nl#/APAdministration |                  | ₽ … 🛛              | ⊗ ☆                 |             |              |              |             |      |
|----------|------------------------------|-----|--------------|-----------|--------------|------------------|----------------------|------------------|--------------------|---------------------|-------------|--------------|--------------|-------------|------|
| <b>a</b> | Monitoring                   | •   | ₽            | cisc      | o Ciso       | o Aironet 1      | 542 Series Mob       | ility Express    |                    | Q                   | <b>A</b> (  | 0 🖪          | ≓            | $\geq$      | ¢    |
| ۰        | Wireless Settings<br>พ wLANs | A   | ACC          | ESS       | POINT        | S ADMIN          | ISTRATION            |                  |                    |                     |             |              |              |             |      |
|          | 2 Access Points              |     | 0 <u>1</u> 0 | Acces     | s Point      | 1                |                      |                  |                    |                     |             |              |              |             |      |
|          | Access Points<br>Groups      |     |              |           |              |                  |                      |                  | _                  |                     |             |              |              |             |      |
|          | 😁 WLAN Users                 |     | Q Sea        | irch      |              |                  |                      |                  | Glob               | al AP Configuration | Convert     | to ME        | Convert to ( | CAPWAP      | 0    |
|          | 😁 Guest WLANs                |     |              |           |              |                  |                      | P                | Primary Controller | Primary Contro      | ller and Pr | eferred Mast | er 😱 Pre     | ferred Ma   | ster |
|          | OHCP Server                  |     | Re           | fresh     |              |                  |                      |                  |                    |                     |             |              |              |             |      |
| ġ.       | Management                   | -   |              | Sele      | Manage       | Туре             | Location             | Name             | IP Address         | AP Mac              | Up Tim      | e            | AP Mode      | 1           |      |
| *        | Advanced                     |     | æ            |           | 10           | ME Capable       | default location     | APD478.98F8.7070 | 192.168.1.185      | d4:78:95:18:70:70   | 0 days      | . 00 h 27    | AIR-AP1      | 5421-E-K9   | < >  |
|          |                              |     | 14           | 1 1       | нн           | 10 v item        | s per page           |                  |                    |                     |             |              | 1 -          | 1 of 1 iten | ns   |

En la nube de DNA Spaces, inicie sesión y navegue hasta **Setup > Wireless Networks > Connect** WLC/Catalyst 9800 directamente y haga clic en View Token:

| Connectiv                    |                                                                                                    |                                                  |
|------------------------------|----------------------------------------------------------------------------------------------------|--------------------------------------------------|
| Jonnect yo                   | our wireless network                                                                                                    |                                                  |
| Connec                       | WLC/Catalyst 9800 Directly                                                                                              |                                                  |
| Connect WLC/<br>Wireless LAN | Catalyst 9800 Directly is an easy way to get your wireless network<br>controllers or reconfigure your wireless network. | onnected to Cisco DNA Spaces. No need to upgrade |
|                              |                                                                                                    |                                                  |
| 1 Insta                      | II Root Certificate                                                                                                    | Need Help?                                       |
| You can<br>View roo          | install the certificate from WLC CLI t certificate 3                                                                    | Access the below links to view detailed help.    |
| 2 Cont                       | igure Token in WLC                                                                                                    | View Configuration Steps                         |
| Configur                     | e the token in WLC to establish the connection.                                                                         |                                                  |
|                              |                                                                                                    | System Requirements                              |
|                              | Total controller(s)                                                                                                    | Frequently Asked<br>Questions                    |
| 3 Impo                       | rt Controllers into Location Hierarchy                                                                                  |                                                  |
| Once the                     | controllers are connected, you can import them into location hierarchy                                                  |                                                  |

Copie el token y la URL:

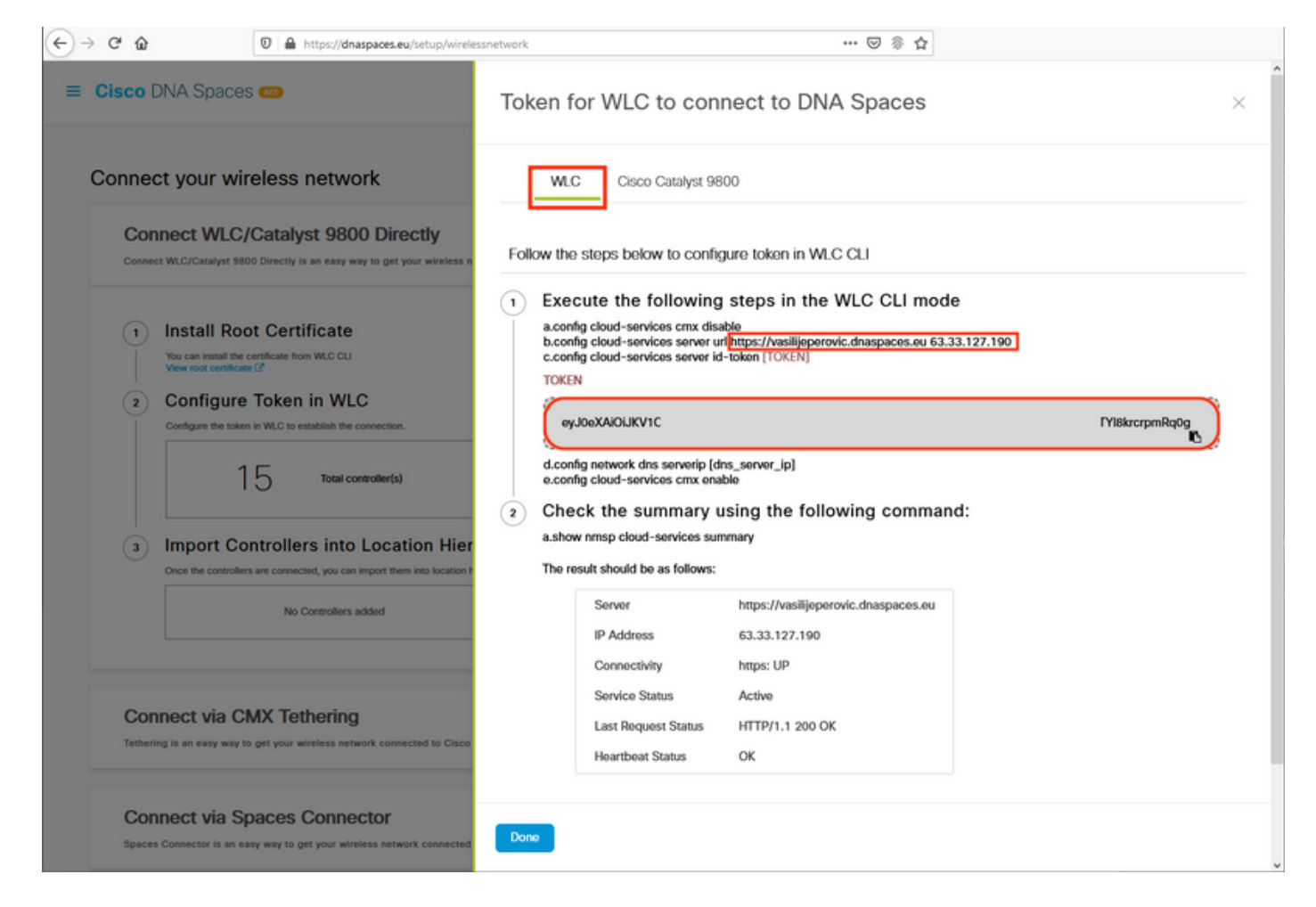

En la interfaz web ME, en Avanzada > CMX, pegue URL y token de autenticación:

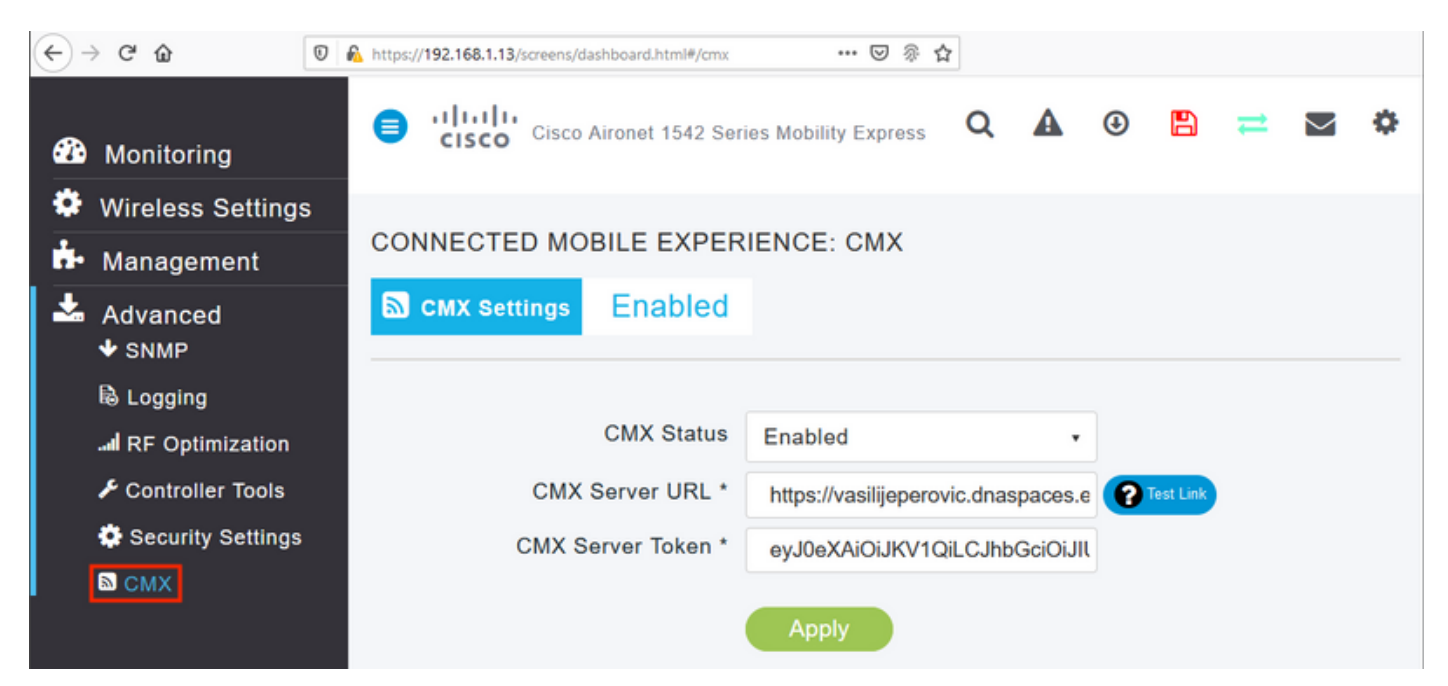

Para verificar que se ha establecido la conexión, haga clic en el botón **Test Link**. Si se ha establecido la conexión, el botón cambiará a **Link Up**:

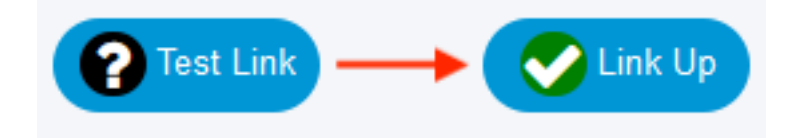

Salte el siguiente capítulo y vaya a "Importar controladores a la jerarquía de ubicación".

#### Configuración mediante CLI

Verifique que NTP esté configurado y sincronizado:

Los nuevos servidores NTP se pueden agregar usando el comando config time ntp server <index> <ip\_address>.

Verifique que los servidores DNS se hayan configurado:

#### (ME) >show network summary

| RF-1 | Jetwork | Name | ME             |
|------|---------|------|----------------|
| DNS  | Server  | IP1  | 192.168.1.1    |
| DNS  | Server  | IP2  | 208.67.222.222 |
| DNS  | Server  | IP3  | 208.67.220.220 |
|      |         |      |                |

Los nuevos servidores DNS se pueden agregar usando el comando config network dns serverip <ip\_addr>.

Para confirmar que el AP se ha unido:

| (ME) >show ap summary                                                          |                                           |                  |         |
|--------------------------------------------------------------------------------|-------------------------------------------|------------------|---------|
| Number of APs                                                                  | . 1                                       |                  |         |
| Global AP User Name<br>Global AP Dotlx User Name<br>Global AP Dotlx EAP Method | . admin<br>. Not Configured<br>. EAP-FAST |                  |         |
| * prefix indicates Cisco Internal AP                                           |                                           |                  |         |
| AP Name Slots AP Model<br>IP Address Clients DSE Location                      | Ethernet MAC                              | Location         | Country |
| *APD478.9BF8.7070 2 AIR-AP1542I-E-K9<br>192.168.1.185 0 [0 ,0 ,0 ]             | d4:78:9b:f8:70:70                         | default location | BE      |

Como se mencionó anteriormente, acceda a la nube de DNA Spaces, navegue hasta **Setup > Wireless Networks > Connect WLC/Catalyst 9800 directamente** y haga clic en **View Token**:

| onnect                   | your wireless network                                                                                                    |                                                  |
|--------------------------|----------------------------------------------------------------------------------------------------|--------------------------------------------------|
| Conne                    | ect WLC/Catalyst 9800 Directly                                                                                                    |                                                  |
| Connect W<br>Wireless L/ | LC/Catalyst 9800 Directly is an easy way to get your wireless network connected to Cisco DI<br>AN Controllers or reconfigure your wireless network. | NA Spaces. No need to upgrade                    |
|                          |                                                                                                    |                                                  |
| 1 Ins                    | stall Root Certificate                                                                                                    | Need Help?                                       |
| You<br>View              | can install the certificate from WLC CLI                                                                                                    | Access the below links to view<br>detailed help. |
| 2 Co                     | onfigure Token in WLC                                                                                                    | View Configuration Steps                         |
| Cont                     | figure the token in WLC to establish the connection.                                                                                                |                                                  |
|                          |                                                                                                    | System Requirements                              |
|                          | Image: Total controller(s)         View Token                                                                                                    | Frequently Asked Questions                       |
| 3 Im                     | port Controllers into Location Hierarchy                                                                                                    |                                                  |
| 0                        |                                                                                                    |                                                  |

Copie el token y la URL:

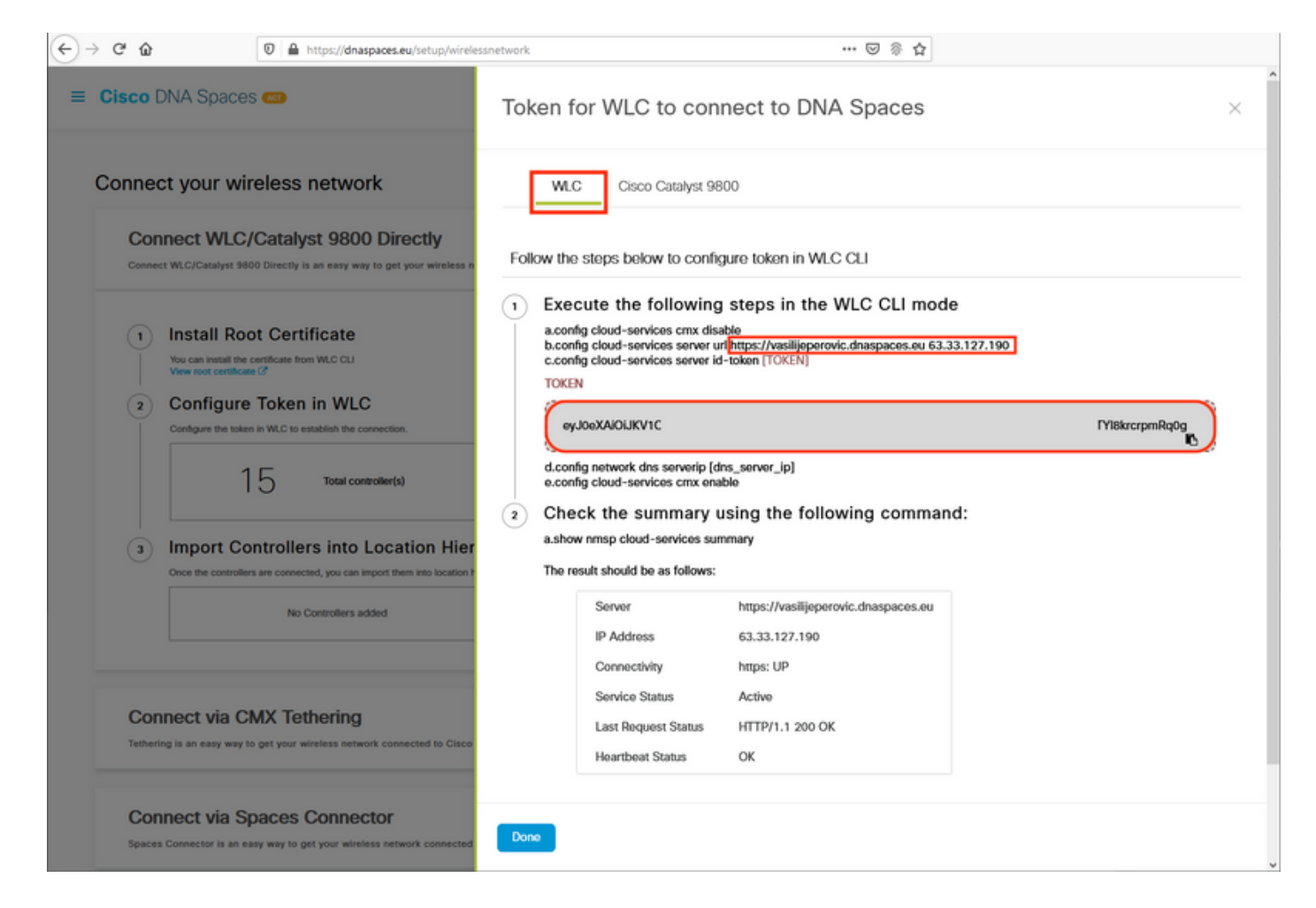

Ejecute los siguientes comandos:

(ME) >config cloud-services cmx disable
(ME) >config cloud-services server url [URL]
(ME) >config cloud-services server id-token [TOKEN]
(ME) >config cloud-services cmx enable
Para verificar que la conexión con la nube de DNA Spaces se ha establecido correctamente,
ejecute:

CMX Service

| Server                   | https://vasilijeperovic.dnaspaces.eu |
|--------------------------|--------------------------------------|
| IP Address               | 63.33.127.190                        |
| Connectivity             | https: UP                            |
| Service Status           | Active                               |
| Last Request Status      | HTTP/1.1 200 OK                      |
|                          |                                      |
| Heartbeat Status         | OK                                   |
| Payload Compression type | gzip                                 |

#### Importar controladores a la jerarquía de ubicaciones

El resto de la configuración se realizará en espacios de ADN. En Setup > Wireless Networks > Connect WLC/Catalyst 9800 Directamente, haga clic en Import Controllers.

| <b>Cisco</b> DNA S                                  | Daces 🛲                                                                                                    | Active APs<br>1 of 2000                                                                    | 6 |
|-----------------------------------------------------|----------------------------------------------------------------------------------------------------|--------------------------------------------------------------------------------------------|---|
| Connect V<br>Connect WLC/Cat.<br>your wireless netw | VLC/Catalyst 9800 Directly<br>lyst 9800 Directly is an easy way to get your wireless network connected to Cisco DN<br>ork. | NA Spaces. No need to upgrade Wireless LAN Controllers or reconfigure                      | ^ |
| Install     You can ins     View root c     Config  | Root Certificate<br>all the certificate from WLC CLI<br>entificate C                                                       | Need Help?<br>Access the below links to view detailed<br>help.<br>View Configuration Steps | 7 |
| Configure t                                         | 1 4 Total controller(s) View Toker                                                                                         | n Frequently Asked Questions                                                               | 3 |
| 3 Impor                                             | t Controllers into Location Hierarchy<br>ntrollers are connected, you can import them into location hierarchy              |                                                                                            |   |
|                                                     | controller(s) imported to                                                                                                  | liers                                                                                      |   |

Marque el botón de opción situado junto al nombre de su cuenta y haga clic en Next (Siguiente). Si ya ha agregado algunas ubicaciones, aparecerán en la siguiente lista:

| ← → C ŵ                                                                                                    | /wirelessnetwork 👓 🐼 🏠                                                                                    |   |
|----------------------------------------------------------------------------------------------------|----------------------------------------------------------------------------------------------------|---|
| ≡ Cisco DNA Spaces 🚥                                                                                                    | Import Controllers                                                                                        | × |
| Connect your wireless network<br>Connect WLC/Catalyst 9800 Direct                                                                                                    | Where do you want to import this Controller<br>Choose a location that you want to import this controller. |   |
| Connect WLC/Catalyst 9800 Directly is an easy way to get your i<br>your wireless network.                                                                                                    | EQ Search Locations                                                                                       |   |
| <ul> <li>Install Root Certificate         Au can install the certificate from WLO CLI         View root certificate (?)         Configure Token in WLO to Live         View root certificate         Configure to token in WLC to establish the connection.         <ul> <li>Ingert Point Controllers into Location</li> <li>Once the controllers are connected, you can import them into</li> <li>Incontrollers added</li> </ul> </li> <li>Connect via CMX Tethering         <ul> <li>Total controllers added</li> </ul> </li></ul> |                                                                                                    |   |
| Connect via Spaces Connector                                                                                                    | Next                                                                                                    |   |

Busque la dirección IP del controlador, active la casilla que aparece junto a ella y pulse Siguiente:

| mport Controllers                                                                                                    |         |  |  |  |  |  |
|----------------------------------------------------------------------------------------------------|---------|--|--|--|--|--|
| Select the Controller(s) that you want to import.<br>NOTE The Controlled will be atted as a new WLC order "Netlefrence" |         |  |  |  |  |  |
|                                                                                                    | ٩       |  |  |  |  |  |
| 1992.1586.1.108                                                                                                    | 1 April |  |  |  |  |  |
| - 1902.1588.1.129                                                                                                    | 1 April |  |  |  |  |  |
| 1902-1988-1-1403                                                                                                    | 1 Apr   |  |  |  |  |  |
| 1 100 108 1 10                                                                                                    | 1 April |  |  |  |  |  |

Puesto que no se ha agregado ninguna otra ubicación, haga clic en Finalizar:

| port Controllers                                                            | ^     |
|-----------------------------------------------------------------------------|-------|
| Locations                                                                   |       |
| Fallowing are and discovered locations, solid: the locations which you with | n shi |
| No Networks are available                                                   |       |
|                                                                             |       |
|                                                                             |       |
|                                                                             |       |
|                                                                             |       |
|                                                                             |       |
|                                                                             |       |
|                                                                             |       |
| Nutree-celority and III share 200-Photosoc                                  |       |
|                                                                             | _     |

Aparecerá un mensaje que indica que ME se ha importado correctamente en la jerarquía de ubicaciones:

# $\bigcirc$

## Controller successfully imported to location hierarchy!

Total controllers added : 1 Total number of APs : 1 Total number of Locations : 0

Would you like to organize your location hierarchy

Yes, take me to location hierarchy

No, Continue with Setup

Ahora que la EWC se ha conectado correctamente a la nube, puede empezar a utilizar todas las demás funciones de DNA Spaces.

## Verificación

Actualmente, no hay un procedimiento de verificación disponible para esta configuración.

## Troubleshoot

Esta sección proporciona la información que puede utilizar para resolver problemas de su configuración.

La depuración en Mobility Express es muy limitada y, en el momento de escribir este artículo, no proporciona mucha información sobre por qué falló la conexión con la nube. <u>Falta el servidor NTP</u>, el DNS que no resuelve el nombre de dominio de los espacios de ADN y el firewall que bloquea el

tráfico HTTPS todos darán como resultado el mismo debug y show output:

Si la conexión a la nube ha fallado, Mobility Express intentará establecerla cada 30 segundos. Para habilitar depuraciones, ejecute simplemente:

(ME) >debug nmsp all enable
\*emWeb: Jul 01 00:20:52.836: Started http trace logging to file /var/log/debug/wlc-debugcaptures.txt

Las salidas de depuración serán nuevamente idénticas para el servidor NTP que falta, DNS que no resuelve el nombre de dominio de los espacios de ADN y firewall que bloquea el tráfico HTTPS. Debido a esto, siempre se recomienda realizar capturas de paquetes en el puerto del switch AP.

A continuación se puede ver un ejemplo de una conexión fallida debido a un NTP no configurado:

(ME) >debug nmsp all enable Debugging session started on Jul 01 00:20:52.839 for WLC AIR-AP1542I-E-K9 Version :8.10.112.0 SN :FGL2324B02P Hostname ME \*nmspTxServerTask: Jul 01 00:21:05.408: Received Message LOCP\_HTTPS\_SERVICE\_UPDATE \*nmspTxServerTask: Jul 01 00:21:05.408: Received CMX service command CMX\_SERVICE\_LINK\_CHECK, Buffer Length 1292 \*nmspTxServerTask: Jul 01 00:21:05.408: connection failed. Attempt 1 \*nmspTxServerTask: Jul 01 00:21:05.409: Configured Domain:vasilijeperovic.dnaspaces.eu \*nmspTxServerTask: Jul 01 00:21:05.409: Connect to data.dnaspaces.eu/networkdata, Tenent Id vasilijeperovic \*nmspTxServerTask: Jul 01 00:21:05.409: Keep Alive Url:https://data.dnaspaces.eu/api/config/v1/nmspconfig/192.168.1.13 \*nmspTxServerTask: Jul 01 00:21:05.409: Initating cmx-cloud connetion. port 443, token eyJ0eXAiOiJKV1Q[information-omitted]I8krcrpmRq0g \*nmspTxServerTask: Jul 01 00:21:05.409: [CTX:0] Tx handles in use 0, free 1 \*nmspTxServerTask: Jul 01 00:21:05.411: [CTX:1] Tx handles in use 0, free 32 \*nmspTxServerTask: Jul 01 00:21:05.411: Http connection URL https://data.dnaspaces.eu/networkdata?jwttoken=eyJ0eXAiOiJKV1Q[information-omitted]I8krcrpmRq0g \*nmspTxServerTask: Jul 01 00:21:05.411: Sending Echo Req in start. Refresh Handle =Yes \*nmspTxServerTask: Jul 01 00:21:05.411: Https Control path handle may be refreshed. \*nmspMxServerTask: Jul 01 00:21:05.413: Async Perform done on 1 messages Ejemplo de conexión exitosa:

(ME) >debug nmsp all enable
Debugging session started on Feb 25 01:13:04.913 for WLC AIR-AP1542I-E-K9 Version :8.10.112.0
SN :FGL2324B02P Hostname ME

\*emWeb: Feb 25 01:13:10.138: Init cmx-cloud config: Already initialized

\*emWeb: Feb 25 01:13:10.138: Starting connection retry timer
\*emWeb: Feb 25 01:13:10.138: Posting Service Request 50 to Tx service

\*nmspTxServerTask: Feb 25 01:13:10.212: Received Message LOCP\_HTTPS\_SERVICE\_UPDATE
\*nmspTxServerTask: Feb 25 01:13:10.213: Received CMX service command CMX\_SERVICE\_START, Buffer
Length 1292

\*nmspTxServerTask: Feb 25 01:13:10.213: Configured Domain:vasilijeperovic.dnaspaces.eu
\*nmspTxServerTask: Feb 25 01:13:10.213: Connect to data.dnaspaces.eu/networkdata, Tenent Id
vasilijeperovic
\*nmspTxServerTask: Feb 25 01:13:10.213: Keep Alive
Url:https://data.dnaspaces.eu/api/config/v1/nmspconfig/192.168.1.13
\*nmspTxServerTask: Feb 25 01:13:10.213: Initating cmx-cloud connetion. port 443, token
eyJ0eXAiOiJKV1Q[information-omitted]I8krcrpmRq0g
\*nmspTxServerTask: Feb 25 01:13:10.216: [CTX:1] Tx handles in use 0, free 32
\*nmspTxServerTask: Feb 25 01:13:10.216: Http connection URL
https://data.dnaspaces.eu/networkdata?jwttoken=eeyJ0eXAiOiJKV1Q[information-omitted]I8krcrpmRq0g
\*nmspTxServerTask: Feb 25 01:13:10.216: Sending Echo Req in start. Refresh Handle =No
\*nmspMxServerTask: Feb 25 01:13:10.217: Async Perform done on 1 messages
\*nmspMxServerTask: Feb 25 01:13:10.446: Received: 17 bytes header

\*nmspMxServerTask: Feb 25 01:13:10.446: Rx Header HTTP/1.1 200 OK

\*nmspMxServerTask: Feb 25 01:13:10.446: 00000000: 48 54 54 50 2f 31 2e 31 20 32 30 30 20 4f 4b 0d HTTP/1.1.200.0K. \*nmspMxServerTask: Feb 25 01:13:10.446: 00000010: 0a . \*nmspMxServerTask: Feb 25 01:13:10.446: Received Heartbeat response on connection [0] \*nmspMxServerTask: Feb 25 01:13:10.446: Stopping connection retry timer \*nmspMxServerTask: Feb 25 01:13:10.446: connection succeeded. server IP 63.33.127.190

#### Acerca de esta traducción

Cisco ha traducido este documento combinando la traducción automática y los recursos humanos a fin de ofrecer a nuestros usuarios en todo el mundo contenido en su propio idioma.

Tenga en cuenta que incluso la mejor traducción automática podría no ser tan precisa como la proporcionada por un traductor profesional.

Cisco Systems, Inc. no asume ninguna responsabilidad por la precisión de estas traducciones y recomienda remitirse siempre al documento original escrito en inglés (insertar vínculo URL).